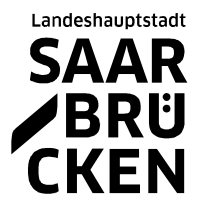

# Online-Veranstaltung in deutscher und russischer Sprache

#### zu Corona

2. Februar 2021, 10.30 – 11.30 Uhr mit Dr. Alexander Birk, Leiter des Gesundheitsamtes beim Regionalverband Saarbrücken

# So können Sie teilnehmen

## Das brauchen Sie

Ein Gerät mit Kamera und Mikrofon: d.h. ein Smartphone, ein Laptop, ein Tablet, iPhone oder PC mit Webcam. Oder ein Telefon, um ohne Video teilzunehmen.

**Tipp**: Hier können Sie testen, ob Zoom auf Ihrem Gerät funktioniert, und Sie können die Funktionen ausprobieren: Mikrofon ein und aus, Chat-Funktion, Reaktionen (Daumen hoch, Applaus...).

https://www.zoom.us/test

## Das müssen Sie tun

Um teilzunehmen, können Sie entweder hier klicken und direkt in den Konferenzraum kommen:

https://us02web.zoom.us/j/89876562417?pwd=OW8yNUdWRXRlcDJ6bno5UXNrRktXUT09

oder Sie laden die Zoom-App auf Ihr Handy. Dann können Sie die Meeting-ID und den Kenncode in der App eingeben:

Sitzungs-ID: 898 7656 2417 Meeting-Passcode: 693292

Dann klicken Sie auf "Per Computer dem Audio" beitreten.

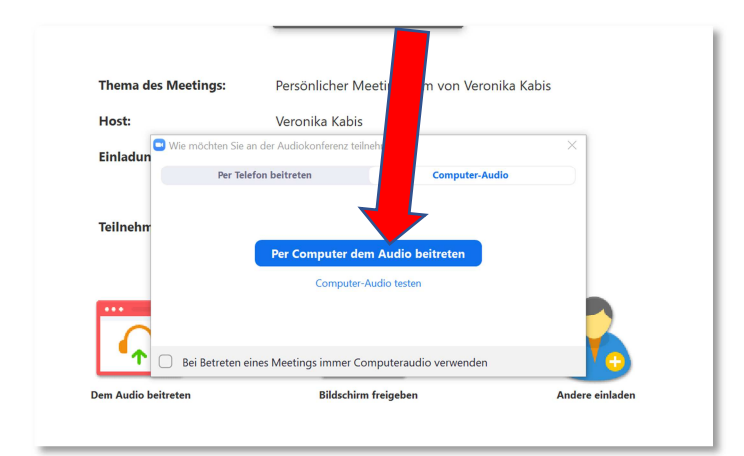

Danach klicken Sie am unteren Rand auf "Video starten".

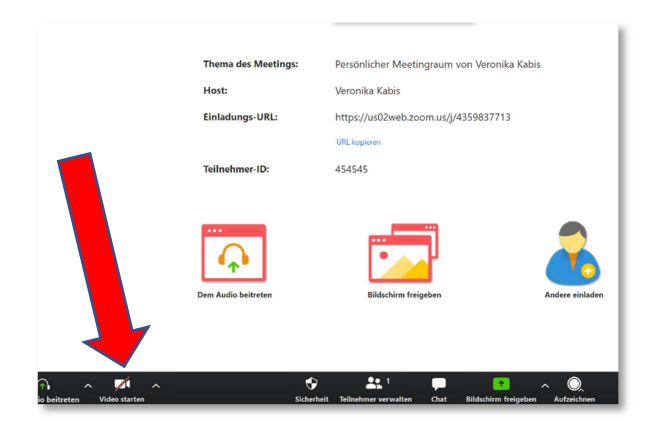

Sie kommen in den Konferenzraum.

#### Ansichten

Es gibt zwei Ansichten: die **Sprecher-Ansicht** (die Person, die spricht, ist in voller Bildschirmgröße zu sehen) und die **Galerie-Ansicht** (alle Bilder sind gleichgroß angeordnet; auf kleinen Bildschirmen, z.B. Smartphone, muss man allerdings weiterblättern, um alle Teilnehmenden zu sehen). Sie können jederzeit zwischen den Ansichten wechseln. Wenn Sie nicht gesehen werden möchten, schalten Sie die Kamera aus (Videokamera-Symbol anklicken).

# Nur per Telefon teilnehmen

Sie können auch über Telefon teilnehmen. Dafür rufen Sie diese Telefonnummer an: 030 5679 5800

Dann werden Sie nach der Sizungs-ID gefragt. Tippen Sie ein: **898 7656 2417**. Dann drücken Sie die Rautetaste #

Dann werden Sie nach dem Meeting-Passcode gefragt. Tippen Sie ein: **693292** 

Jetzt gelangen Sie in den Konferenzraum.

#### Sonstiges

- Wenn Sie nicht selbst sprechen, schalten Sie Ihr Mikrofon bitte aus.
- Sorgen Sie dafür, dass das Gerät möglichst stabil vor Ihnen steht. In der Hand halten ist auf Dauer anstrengend, außerdem wackelt dann das Bild, das die anderen von Ihnen zu sehen bekommen.
- Für die anderen Teilnehmenden wird Ihr Name unter Ihrem Bild sichtbar. Wenn Sie dies nicht möchten, ändern Sie dies gleich bei der Anmeldung oder klicken Sie auf "Teilnehmer verwalten". Dort gibt es die Funktion "Umbenennen". Hier können Sie Ihren Namen löschen oder ändern.